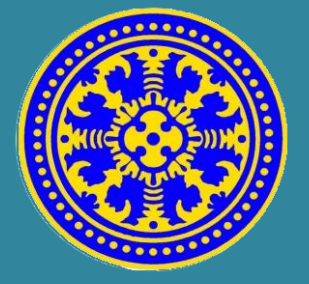

# **GUIDE BOOK**

## Sisakti

Sistem Informasi Manajemen Sistem Kredit Partisipasi

# USDI UNIVERSITAS UDAYANA

UNIT SUMBER DAYA INFORMASI | IMISSU

2016

#### DESKRIPSI SISAKTI

SiSAKTI adalah akronim dari Sistem Informasi Manajemen Sistem Kredit Partisipasi merupakan sistem yang dibangun untuk menangani sistem kredit partisipasi dari mahasiswa di masing-masing Fakultas di Universitas Udayana.

SiSAKTI dapat diakses oleh Mahasiswa, BEM, dan PD3. Mahasiswa dapat mengunggah data-data SKP yang telah diperoleh, kemudian setiap data yang diinput akan divalidasi oleh BEM.

SiSAKTI diakses melalui IMISSU (https://imissu.unud.ac.id) ataupun direct link SiSAKTI (https://sisakti.unud.ac.id). User dan password yang digunakan dalam SiSAKTI adalah user dan password pada IMISSU (Single Sign On)

#### FITUR SISAKTI

- User Mahasiswa:
  - 1. Melihat data SKP yang sudah di unggah ke dalam sistem
  - 2. Melihat profil mahasiswa
  - 3. Memasukkan data SKP
  - 4. Edit dan hapus data SKP

#### ➢ User BEM:

- 1. Melihat data SKP yang telah diunggah oleh Mahasiswa di Fakultas bersangkutan
- 2. Memvalidasi SKP yang telah diunggah oleh Mahasiswa di Fakultas bersangkutan
- ➢ User PD3:

## **USER MAHASISWA**

#### Mengakses SiSAKTI

1. Untuk mengakses SiSAKTI dapat dilakukan dengan akses melalui login di IMISSU

Ľ 🍓

(https://imissu.unud.ac.id)  $\rightarrow$  Klik Icon

|                              |          |                | 404 and          | (Ž)                |
|------------------------------|----------|----------------|------------------|--------------------|
|                              | Bestives | Blog Mahasiswa | Books Cittalogue | ESE U              |
| Status Mahajinea             |          |                |                  |                    |
| G Edit G Log Out             | KIN UNUD | Rusioner       | MCA              | Pendaftaran Wisuda |
| "Bersatra Membangun Udayana" |          |                |                  |                    |
|                              |          |                |                  |                    |

 Selain itu dapat dilakukan dengan mengakses SiSAKTI (https://sisakti.unud.ac.id) → Klik Login setelah mengisi username dan password IMISSU.

| USDI<br>unt Sumber Daya Informasi                                                                           | Bersata Membangan Udayana'                                   |
|----------------------------------------------------------------------------------------------------|--------------------------------------------------------------|
| News Guidebooks                                                                                             | MISS                                                         |
| 30 Panduan Membuat Akun Google Scholar                                                                      | 1 000000 ₹                                                   |
| JUL                                                                                                    | ê ij •                                                       |
| 21 Revisi Informasi Pengisian Beban Kerja Dosen (I<br>Tahun Akademik 2015/2016<br>JUL Read more <b>&gt;</b> | aKD) Semester Genap Defiti Charge text.                      |
| 12<br>JUL Informasi Pengisian Beban Kerja Dosen (BKD) S<br>Akademik 2015/2016<br>Read more >                | emester Genap Tahun 😰 Input capitcha<br>Lupa Password? Login |
| 9 Pengumuman mengenai sistem Repositori UNU                                                                 | ID<br>sistem repositori yang baru                            |

**3.** Jika sudah berhasil masuk/login dan belum mendaftar wisuda, maka akan ditampilkan halaman *dashboard* dari SiSAKTI seperti di bawah.

| Sistem Informasi M | lanajemen Sistem Kredit Partisipasi Mahasisw      | a Universitas Udayana | Welcome,<br>1308605063 💙 |
|--------------------|---------------------------------------------------|-----------------------|--------------------------|
| 🚯 Dashboard        | Home > Dashboard Jumat, 11 November 2016 12:13:58 |                       | Q Search                 |
| Profile            | Dashboard SKP Mahasiswa                           | u 9 dede              |                          |
| Data Master SKP    |                                                   | V & Stats             |                          |
| Logout             | Selamat datang Ketut Adi F                        | Praja Putra           |                          |
|                    | LAPORAN CAPAIN SKP                                |                       |                          |
|                    | SASARAN                                           | CAPAIAN               |                          |
|                    |                                                   |                       |                          |
|                    |                                                   |                       |                          |

Mengolah Data SKP

#### 1. Masukkan Data Skp

Pada data master SKP terlihat data SKP yang sudah di masukkan di dalam sistem.

| Sistem Informasi M | lanajemen Sistem Kredit Partisipasi Mahasiswa Universitas Udayana                                | Welcome,<br>1308605063 |
|--------------------|--------------------------------------------------------------------------------------------------|------------------------|
| 🚯 Dashboard        | Home > Data SKP Mahasiswa Jumat, 11 November 2016 10:43.36                                       | Q Search               |
| 💄 Profile          | Data SVD Makazinua                                                                               | +Tambah SKP Cetak      |
| Data Master SKP    | Data SKP Manasiswa                                                                               |                        |
| 🔒 Logout           | Semua SKP mahasiswa Ketut Adi Praja Putra                                                        |                        |
|                    | Display 10 • records                                                                             | Search:                |
|                    | Tanggal Kegiatan/lomba 🔶 Nama 🗢 Tempat 🗢 Unsur SKP 🗢 Sub Unsur 🗢 Tingkat 🗢 🔿 Partisipasi/Jabatan | ♦ Bobot ♦ Aksi ♦       |
|                    | No data available in table                                                                       |                        |
|                    | Jumlah total SKP :                                                                               |                        |
|                    | Showing 0 to 0 of 0 entries                                                                      | « < > »                |
|                    |                                                                                                  |                        |
|                    |                                                                                                  |                        |
|                    |                                                                                                  |                        |
|                    |                                                                                                  |                        |
|                    |                                                                                                  |                        |
|                    | 10010-0045-0046                                                                                  |                        |
|                    | ບຣຸມາ © 2015-2016                                                                                |                        |

#### 2. Tambah SKP

Memasukkan data SKP dapat dilakukan dengan mengklik Tambah SKP

| Sistem Informasi M | lanajemen Sistem Kredit Partisipasi Mahasiswa Universitas Udayana                                                                                   | Welcome,<br>1308605063 |
|--------------------|----------------------------------------------------------------------------------------------------|------------------------|
| Dashboard          | Home > Data SKP Mahasiswa Jumat, 11 November 2016 10.43.36                                                                                          | Q Search               |
| Profile            | Data SVD Mahazimua                                                                                                    | +Tambah SKP Cetak      |
| Data Master SKP    |                                                                                                    |                        |
| Logout             | Semua SKP mahasiswa Ketut Adi Praja Putra                                                                                                    |                        |
|                    | Display 10 • records                                                                                                    | Search:                |
|                    | Tanggal Kegiatan/lomba <ul> <li>Nama</li> <li>Tempat</li> <li>Unsur SKP</li> <li>Sub Unsur</li> <li>Tingkat</li> <li>Partisipasi/Jabatan</li> </ul> | ♦ Bobot ♦ Aksi ♦       |
|                    | No data available in table                                                                                                    |                        |
|                    | Jumlah total SKP :                                                                                                    |                        |
|                    | Showing 0 to 0 of 0 entries                                                                                                    | « < > »                |
|                    |                                                                                                    |                        |
|                    | USDI © 2015-2016                                                                                                    |                        |

#### 3. Mengisi data SKP

Setelah mengklik tombol Tambah SKP akan muncul halaman baru untuk mengisi data SKP. Mengisi detail data SKP yang di input, kemudian unggah file SKP dengan format pdf dengan mengklik Pilih File.

| Sistem Informasi | Manajemen Sistem Kredit Partisipasi Mahasiswa Universitas Udayana | Welcome,<br>1308605063 |
|------------------|-------------------------------------------------------------------|------------------------|
| Dashboard        | Home > Tambah SKP Jumat, 11 November 2016 11:33:27                | Search                 |
| Profile          | Tambah data SKP mahasiswa (Meten isi data dengan lengkap          |                        |
| Data Master SKP  | Nama kegiatan/lomba * Nama kegiatan /lomba                        |                        |
| (K)              | Tanggal kegiatan:                                                 |                        |
|                  | Tempat kegiatan/lomba * Tempakt kegiatan/lomba                    |                        |
|                  | Semester kegiatan * Pilih semester                                | ¥                      |
|                  | Nama unsur SKP * 🛛 Pilih unsur                                    | *                      |
|                  | Nama sub unsur SKP * - Pilih sub unsur                            | v                      |
|                  | Level/tingkat SKP * - Pilih level SKP                             | *                      |
|                  | Jabatan/partisipasi SKP * Pilih Jabatan/partisipasi SKP           | *                      |
|                  | Bukti SKP upload : [Pilih File] idak ada file yang dipilih        |                        |
|                  | Tidak Ada File                                                    |                        |
|                  | Daftar Kembali                                                    |                        |
|                  |                                                                   |                        |

#### 4. Daftar Data SKP

Setelah melakukan pengisian detail SKP yang akan di unggah kemudian daftarkan data tersebut dengan mengklik tombol Daftar.

| Sistem Informasi N                    | lanajemen Sistem Kredit Partisipasi M     | ahasiswa Universitas Udayana | Welcome,<br>1308605063 T |
|---------------------------------------|-------------------------------------------|------------------------------|--------------------------|
| 🚯 Dashboard                           | Home > Tambah SKP Jumat, 11 November 2016 | 1:44:45                      | Q Search                 |
| Profile                               | Tambah data SKP mahasiswa ( Mohon isi d   | ata dengan lengkap           |                          |
| Data Master SKP                       | Nama kegiatan/lomba *                     | I KMM EMIPA LINUD 2016       |                          |
| Logout                                |                                           |                              |                          |
| · · · · · · · · · · · · · · · · · · · | Tanggal kegiatan:                         | 2016-01-29                   |                          |
|                                       | Tempat kegiatan/Iomba *                   | BPKKTK                       |                          |
|                                       | Semester kegiatan *                       | 3                            | •                        |
|                                       | Nama unsur SKP *                          | PELATIHAN                    | *                        |
|                                       | Nama sub unsur SKP *                      | Pilih sub unsur              | -                        |
|                                       | Level/tingkat SKP *                       | FAKULTAS/PS/POLTEK           |                          |
|                                       | Jabatan/partisipasi SKP *                 | PESERTA                      | •                        |
|                                       | Bukti SKP upload :                        | Pilih File Plagam LKMM.pdf   |                          |
|                                       |                                           | Tidak Ada File               |                          |
|                                       |                                           |                              |                          |
|                                       |                                           | Daftar Kembali               |                          |
|                                       |                                           |                              |                          |
|                                       |                                           |                              |                          |

#### 5. Lihat Data SKP

Setelah berhasil di daftarkan maka SKP yang sudah di unggah akan muncul di daftar data SKP mahasiswa.

| Sistem Informasi M | i Manajemen Sistem Kredit Partisipasi Mahasiswa Universitas Udayana |                         |          |                 |                 |                    |                                            |         |        |  |  |
|--------------------|---------------------------------------------------------------------|-------------------------|----------|-----------------|-----------------|--------------------|--------------------------------------------|---------|--------|--|--|
| Dashboard          | Home > Data SKP Mahasiswa     Jumat, 11 November 2016 10:55:23      |                         |          |                 |                 |                    |                                            |         |        |  |  |
| Profile            |                                                                     |                         |          |                 |                 |                    |                                            |         |        |  |  |
| Data Master SKP    | Data SKP Manasis                                                    | wa                      |          |                 |                 |                    |                                            |         |        |  |  |
| 🔒 Logout           | Semua SKP mahasiswa Ketut Adi Praja Putra                           |                         |          |                 |                 |                    |                                            |         |        |  |  |
|                    | Display 10 Trecord                                                  | ls                      |          |                 |                 |                    | Search:                                    |         |        |  |  |
|                    | Tanggal Kegiatan/lomba ≎                                            | Nama 🗘                  | Tempat 🗢 | Unsur SKP 💠     | Sub Unsur<br>\$ | Tingkat 🗢          | <ul> <li>Partisipasi/Jabatan \$</li> </ul> | Bobot 🗢 | Aksi 🗢 |  |  |
|                    | 29 Januari 2016                                                     | LKMM FMIPA<br>UNUD 2016 | BPKKTK   | PELATIHAN       |                 | FAKULTAS/PS/POLTEK | PESERTA                                    | 3       | e 🖉    |  |  |
|                    | Jumlah total SKP :                                                  | 3                       |          |                 |                 |                    |                                            |         |        |  |  |
|                    | Showing 1 to 1 of 1 entries                                         | S                       |          |                 |                 |                    | «                                          | < 1 →   | *      |  |  |
|                    |                                                                     |                         |          |                 |                 |                    |                                            |         |        |  |  |
|                    |                                                                     |                         |          |                 |                 |                    |                                            |         |        |  |  |
|                    |                                                                     |                         |          |                 |                 |                    |                                            |         |        |  |  |
|                    |                                                                     |                         |          | USDI © 2015-201 | 6               |                    |                                            |         |        |  |  |
|                    |                                                                     |                         |          | 2013-201        | •               |                    |                                            |         |        |  |  |

#### 6. Edit SKP

Apabila data SKP yang sudah terdaftar ingin di ubah dapat dilakukan perubahan dengan mengklik tombol **Edit**.

| Sistem Informasi N | Manajemen Sistem Kredit Partisipasi Mahasiswa Universitas Udayana 🛛 🕺 😗 |                                                              |          |                 |                |                    |                                              |                |  |  |  |  |
|--------------------|-------------------------------------------------------------------------|--------------------------------------------------------------|----------|-----------------|----------------|--------------------|----------------------------------------------|----------------|--|--|--|--|
| Dashboard          | Home > Data SKP Mahas                                                   | A Home > Data SKP Mahasiswa Jumat, 11 November 2016 10:55:23 |          |                 |                |                    |                                              |                |  |  |  |  |
| 💄 Profile          | +Tambah SK0 Catak                                                       |                                                              |          |                 |                |                    |                                              |                |  |  |  |  |
| Data Master SKP    | Data SKP Manasis                                                        | wa                                                           |          |                 |                |                    |                                              |                |  |  |  |  |
| 🔒 Logout           | Semua SKP mahasiswa Ketul Adi Praja Putra                               |                                                              |          |                 |                |                    |                                              |                |  |  |  |  |
| ®                  | Display 10 record                                                       | ls                                                           |          |                 |                |                    | Search:                                      |                |  |  |  |  |
|                    | Tanggal Kegiatan/lomba 🖨                                                | Nama 🗢                                                       | Tempat 💠 | Unsur SKP 💠     | Sub Unsur<br>¢ | Tingkat            | <ul> <li>O Partisipasi/Jabatan \$</li> </ul> | Bobot 🗢 Aksi 🗢 |  |  |  |  |
|                    | 29 Januari 2016                                                         | LKMM FMIPA<br>UNUD 2016                                      | BPKKTK   | PELATIHAN       |                | FAKULTAS/PS/POLTEK | PESERTA                                      | 3              |  |  |  |  |
|                    | Jumlah total SKP :                                                      | 3                                                            |          |                 |                |                    |                                              |                |  |  |  |  |
|                    | Showing 1 to 1 of 1 entrie                                              | S                                                            |          |                 |                |                    | «                                            | < 1 > »        |  |  |  |  |
|                    |                                                                         |                                                              |          |                 |                |                    |                                              |                |  |  |  |  |
|                    |                                                                         |                                                              |          |                 |                |                    |                                              |                |  |  |  |  |
|                    |                                                                         |                                                              |          |                 |                |                    |                                              |                |  |  |  |  |
|                    |                                                                         |                                                              | I        | USDI © 2015-201 | 6              |                    |                                              |                |  |  |  |  |

Setelah selesai merubah data detail skp kemudian klik tombol Edit

| Sistem Informasi M | lanajemen Sistem Kredit Partisipasi M     | ahasiswa Universitas Udayana | Welcome,<br>1308605063 ▼ |
|--------------------|-------------------------------------------|------------------------------|--------------------------|
| 🚯 Dashboard        | Home > Tambah SKP Jumat, 11 November 2018 | 0.67:10                      | Q Search                 |
| 🛔 Profile          | Tambah data SKP mahasiswa ( Mohon isi a   | ala dengan lengkap           |                          |
| Data Master SKP    | Nama kagistan/lemba *                     |                              |                          |
| 🔒 Logout           | Trana Registanioniba                      | LKMM PMIPA UNUL 2016         |                          |
| ()                 | Tanggal kegiatan:                         | 2016-01-29                   |                          |
|                    | Tempat kegiatan/lomba *                   | ВРККТК                       |                          |
|                    | Semester kegiatan *                       | 3                            | ¥                        |
|                    | Nama unsur SKP *                          | PELATIHAN                    | •                        |
|                    | Nama sub unsur SKP *                      | Pilih sub unsur              | *                        |
|                    | Level/tingkat SKP *                       | FAKULTAS/PS/POLTEK           | Ŧ                        |
|                    | Jabatan/partisipasi SKP *                 | PESERTA                      | Ψ                        |
|                    | Bukti SKP upload :                        | Pilih File Plagam LKMM.pdf   |                          |
|                    |                                           | Link                         |                          |
|                    |                                           | Edit Kembali                 |                          |
|                    |                                           |                              |                          |

#### 7. Hapus SKP

Untuk menghapus data SKP klik tombol hapus yang terletak di samping data SKP. Kemudian akan muncul pop up untuk menghapus data SKP tersebut. Klik **Oke** untuk menghapus data tersebut.

| Sistem Informasi M                | /lanajemen Sistem Kredit I         | Partisipasi sisakti.un | ud.ac.i                                               | d menyata | kan:        |             | ×                  |   |                       |      | Weld<br>130 | ome.<br>8605063 - |
|-----------------------------------|------------------------------------|------------------------|-------------------------------------------------------|-----------|-------------|-------------|--------------------|---|-----------------------|------|-------------|-------------------|
| 🚯 Dashboard                       | 倄 Home > Data SKP Mahasiswa        | Jumat, 11 No Menghapus | . 11 No Menghapus Data LKMM FMIPA UNUD 2016 Q. Search |           |             |             |                    |   |                       |      |             |                   |
| Profile                           | Data SKD Mahasiawa                 |                        |                                                       |           |             | Oke Bat     | tal                |   |                       | +Tam | oah SKP     | Cetak             |
| Data Master SKP                   | Data SKP Manasiswa                 |                        |                                                       |           |             |             |                    |   |                       |      |             |                   |
| 🔒 Logout                          | Semua SKP mahasiswa Ketut Ac       | di Praja Putra         |                                                       |           |             |             | <b>`</b>           |   |                       |      |             |                   |
|                                   | Display 10 • records               |                        |                                                       |           |             |             |                    |   | Sea                   | rch: |             |                   |
|                                   | Tanggal Kegiatan/lomba             | Nama                   | \$                                                    | Tempat 🗢  | Unsur SKP 🗢 | Sub Unsur 🗢 | Tingkat            | ¢ | ② Partisipasi/Jabatan | ¢    | Bobot ¢     | Aksi 🗢            |
|                                   | 29 Januari 2016                    | LKMM FMIPA UNUD 2016   |                                                       | BPKKTK    | PELATIHAN   |             | FAKULTAS/PS/POLTEK |   | PESERTA               |      | 3           | 1 A B             |
|                                   | Jumlah total SKP :                 | 3                      |                                                       |           |             |             |                    |   |                       |      |             |                   |
|                                   | Showing 1 to 1 of 1 entries        |                        |                                                       |           |             |             |                    |   |                       | «    | 1 >         | *                 |
|                                   |                                    |                        |                                                       |           |             |             |                    |   |                       |      |             |                   |
|                                   |                                    |                        |                                                       |           |             |             |                    |   |                       |      |             |                   |
|                                   |                                    |                        |                                                       |           |             |             |                    |   |                       |      |             |                   |
|                                   |                                    |                        |                                                       |           |             |             |                    |   |                       |      |             |                   |
|                                   |                                    |                        |                                                       |           |             |             |                    |   |                       |      |             |                   |
|                                   |                                    |                        |                                                       |           |             |             |                    |   |                       |      |             |                   |
|                                   |                                    |                        |                                                       | USDI      | 0 2015-2016 |             |                    |   |                       |      |             |                   |
| https://sisakti.unud.ac.id/mahasi | iswa.php?id=data_skp&mod=del&id_n= | :15                    |                                                       |           |             |             |                    |   |                       |      |             |                   |

#### 8. Melihat Data SKP

Setelah data di hapus maka data SKP akan kembali kosong.

| Sistem Informasi M | fanajemen Sistem Kredit Partisipasi Mahasiswa Universitas Udayana                                                        | Welcome,<br>1308605063 <sup>•</sup> |
|--------------------|----------------------------------------------------------------------------------------------------|-------------------------------------|
| Dashboard          | Home > Data SKP Mahasiswa Jumat, 11 November 2018 11:54-84                                                               | Q Search                            |
| 💄 Profile          | BERHASIL Data Berita Berhasil di hapus                                                                                   |                                     |
| Data Master SKP    |                                                                                                    |                                     |
| Logout             | Data SKP Mahasiswa                                                                                                    | +Tambah SKP Cetak                   |
|                    | Semua SKP mahasiswa Ketut Adi Praja Putra                                                                                |                                     |
|                    | Display 10 • records                                                                                                    | Search:                             |
|                    | Tanggal Kegiatan/lomba       Nama       Tempat       Unsur SKP       Sub Unsur       Tingkat       O Partisipasi/Jabatan | ♦ Bobot ♦ Aksi ♦                    |
|                    | No data available in table                                                                                               |                                     |
|                    | Jumlah total SKP :                                                                                                    |                                     |
|                    | Showing 0 to 0 of 0 entries                                                                                              | « < > »                             |
|                    |                                                                                                    |                                     |
|                    |                                                                                                    |                                     |
|                    |                                                                                                    |                                     |
|                    |                                                                                                    |                                     |
|                    | USDI © 2015-2016                                                                                                    |                                     |

#### 9. Mencetak Data SKP

Setelah melakukan pdenfataran SKP, data SKP dapat di cetak dengan mengklik **Cetak**.

| Sistem Informasi N | /lanajemen Sistem Kredit F                | Partisipasi Mahasiswa Ur         | iversitas | Udayana     |             |                    |                       | We<br>13 | <sup>icome,</sup><br>08605063 <sup>-</sup> |  |  |  |  |
|--------------------|-------------------------------------------|----------------------------------|-----------|-------------|-------------|--------------------|-----------------------|----------|--------------------------------------------|--|--|--|--|
| Dashboard          | 倄 Home > Data SKP Mahasiswa               | Jumat, 11 November 2016 13:22:38 |           |             |             |                    |                       | Q Search |                                            |  |  |  |  |
| 🚨 Profile          | BERHASIL Data Berita Berhasil             | di hapus                         |           |             |             |                    |                       |          |                                            |  |  |  |  |
| Data Master SKP    |                                           |                                  |           |             |             |                    |                       |          |                                            |  |  |  |  |
| Logout             | Data SKP Mahasiswa                        | Data SKP Mahasiswa +             |           |             |             |                    |                       |          |                                            |  |  |  |  |
|                    | Semua SKP mahasiswa Ketut Adi Praja Putra |                                  |           |             |             |                    |                       |          |                                            |  |  |  |  |
|                    | Search:                                   |                                  |           |             |             |                    |                       |          |                                            |  |  |  |  |
|                    | Tanggal Kegiatan/lomba 🔶                  | Nama 🗢                           | Tempat 🗢  | Unsur SKP 💠 | Sub Unsur 🔶 | Tingkat            | O Partisipasi/Jabatan | Bobot :  | Aksi 🗢                                     |  |  |  |  |
|                    | 29 Januari 2016                           | LKMM FMIPA UNUD 2016             | BPKKTK    | PELATIHAN   |             | FAKULTAS/PS/POLTEK | PESERTA               | 3        | 1                                          |  |  |  |  |
|                    | Jumlah total SKP :                        | 3                                |           |             |             |                    |                       |          |                                            |  |  |  |  |
|                    | Showing 1 to 1 of 1 entries               |                                  |           |             |             |                    |                       | « < 1    | > >>                                       |  |  |  |  |
|                    |                                           |                                  |           |             |             |                    |                       |          |                                            |  |  |  |  |
|                    |                                           |                                  |           |             |             |                    |                       |          |                                            |  |  |  |  |
|                    |                                           |                                  |           |             |             |                    |                       |          |                                            |  |  |  |  |
|                    |                                           |                                  |           |             |             |                    |                       |          |                                            |  |  |  |  |
|                    |                                           |                                  | USDI (    | 2015-2016   |             |                    |                       |          |                                            |  |  |  |  |

Setelah mengklik **Cetak** maka data SKP secara otomatis di unduh.

## USER BEM

#### Mengakses SiSAKTI

1. Untuk mengakses SiSAKTI dapat dilakukan dengan akses melalui login di IMISSU

Ľ 🍋

(https://imissu.unud.ac.id)  $\rightarrow$  Klik Icon

| preside the second second second second second second second second second second second second second second s | · · · · · · · · · · · · · · · · · · · |                 |                  |                    |
|----------------------------------------------------------------------------------------------------|---------------------------------------|-----------------|------------------|--------------------|
| •••                                                                                                    | <b>K</b>                              | <b>K</b>        | 6 mm             |                    |
| Username (() = () = ()                                                                                          | Beasiswa                              | Blog Mahasiswa  | Books Cirtalogue | e se u             |
| Nana Ingge kaming kaming kaming                                                                                 | *** USLUS                             | נו <u>ז</u> ין] | <b>(</b>         | 1                  |
| G Edit G Log Out                                                                                                | KKN UNUD                              | Kutsioner       | MCA.             | Pendaftaran Wisuda |
| "Bersatru Membangun Udayana"                                                                                    | <b>C</b>                              |                 | ) 🕰              |                    |
|                                                                                                    | SIMAK Mahasiswa                       | SISAKTI         | UKT KU           |                    |

 Selain itu dapat dilakukan dengan mengakses SiSAKTI (https://sisakti.unud.ac.id) → Klik Login setelah mengisi username dan password IMISSU.

| Bunber Days Informasi                                                                                                    |                                                     |
|----------------------------------------------------------------------------------------------------|-----------------------------------------------------|
| News Guidebooks                                                                                                    | MISS                                                |
| 30 Panduan Membuat Akun Google Scholar                                                                                                    | 1 000000                                            |
| JUL Kesa more 2                                                                                                    | · · · · · · · · · · · · · · · · · · ·               |
| 21 Revisi Informasi Pengisian Beban Kerja Dosen (BKD) Semester Genap<br>Tahun Akademik 2015/2016                                                                          | perai Change text                                   |
| JUL Read more >                                                                                                    | Input captcha                                       |
| 12 Informasi Pengisian Beban Kerja Dosen (BKD) Semester Genap Tahun<br>Akademik 2015/2016                                                                                 | Lupa Password?                                      |
| JUL Read more 🗲                                                                                                    |                                                     |
| Q Pengumuman mengenai sistem Repositori UNUD                                                                                                    |                                                     |
| Pemberitahuan : saat ini tim USDI sedang menyiapkan sistem repositori yang baru<br>JUL berbasis e-print, sehingga jika sistem itu sudah jadi maka untuk sistem repositori | Kampus Bukit Jimbaran.Badung-Bali-803               |
|                                                                                                    | email: usdi@unud.ac<br>Phone +62 (361) 701954, 7048 |
|                                                                                                    | Fax: +62 (361) 7019                                 |

**3.** Jika sudah berhasil masuk/login dan belum mendaftar wisuda, maka akan ditampilkan halaman *dashboard* dari SiSAKTI seperti di bawah.

| Sistem Informasi M   | vlanajemen Sistem Kredit Partisipasi Mahasiswa Universitas Udayana | Welcome, |  |  |  |  |  |  |  |  |
|----------------------|--------------------------------------------------------------------|----------|--|--|--|--|--|--|--|--|
| Dashboard            | Home > Dashboard Jumat, 11 November 2016 12:04:35                  | Q Search |  |  |  |  |  |  |  |  |
| 曫 Data SKP Mahasiswa | Dashboard SKP Mahasiswa                                            |          |  |  |  |  |  |  |  |  |
| Profile              |                                                                    |          |  |  |  |  |  |  |  |  |
| Data Master SKP      | elamat datang                                                      |          |  |  |  |  |  |  |  |  |
| Logout               |                                                                    |          |  |  |  |  |  |  |  |  |
| C                    | Home Informasi dan berita LAPORAN CAPAIN SKP SASARAN CAPAIN SKP    |          |  |  |  |  |  |  |  |  |
|                      | USDI © 2015-2016                                                   |          |  |  |  |  |  |  |  |  |

#### Melakukan Validasi SKP mahasiswa

1. Klik Data SKP Mahasiswa

| S        | Sistem Informasi M | /lan | ajemen Sistem Kredit Partisipasi Mahasiswa Universitas Udayana | Welcome, |
|----------|--------------------|------|----------------------------------------------------------------|----------|
| <b>a</b> | Dashboard          | 1    | Home > Dashboard Jumat, 11 November 2016 12:04:35              | Q Search |
| 꺌        | Data SKP Mahasiswa |      | Dashboard SKP Mahasiswa » overview & stats                     |          |
| <b>.</b> | Profile            |      |                                                                |          |
| ¢        | Data Master SKP    |      | Selamat datang                                                 |          |
|          | Logout             | Ι    | Home Informasi dan berita                                      |          |
|          | ٢                  |      | LAPORAN CAPAIN SKP<br>sa saran capaian                         |          |
|          |                    |      | USDI © 2015-2016                                               |          |

#### 2. Melihat Data-Data SKP Mahasiswa

Pada menu ini terdapat opsi untuk melakukan filter agar menampilkan data SKP dari mahasiswa yang memenuhi kriteria filtering yang telah diinput. Filter bisa berdasarkan NIM, Jurusan, Nama, Unsur, Angkatan, dan Tingkatan Partisipasi.

|          | Sistem Informasi M            | lanajemen Sistem Kredit                           | Partisipasi Mahasiswa Universitas Ud | ayana                                                   |                           | Welcome,    |  |  |  |  |  |  |
|----------|-------------------------------|---------------------------------------------------|--------------------------------------|---------------------------------------------------------|---------------------------|-------------|--|--|--|--|--|--|
| <b>B</b> | Dashboard                     | Home > Detail SKP fakultas                        | Jumat, 11 November 2016 11:20:08     |                                                         | ٩                         | Search      |  |  |  |  |  |  |
| **       | Data SKP Mahasiswa<br>Profile | Data SKP Fakultas Fa                              | kultas MIPA                          |                                                         |                           | << Kernbali |  |  |  |  |  |  |
| •        | Data Master SKP<br>Logout     | NIM<br>NIM<br>Nama                                |                                      | Jurusan<br>Pilih Jurusan<br>Unsur                       | JurusanPilh Jurusan Unsur |             |  |  |  |  |  |  |
|          |                               | Nama mahasiswa<br>Angkatan<br>Pilih Angkatan      | Y                                    | Pilih unsur<br>Tingkatan partisipasi<br>Pilih Tingkatan |                           |             |  |  |  |  |  |  |
|          |                               | Semua data SKP mahasiswa fakultas : Fakultas MIPA |                                      |                                                         |                           |             |  |  |  |  |  |  |
|          |                               | Display 10 🔻 records Search:                      |                                      |                                                         |                           |             |  |  |  |  |  |  |
|          |                               | NIM \$                                            | Nama mahasiswa 🗘                     | Semester \$                                             | ⊙ Total SKP 🖨             | Aksi 🗸      |  |  |  |  |  |  |
|          |                               | 13086050                                          | Table Station And                    | 3                                                       | 3                         | Q           |  |  |  |  |  |  |
|          |                               | Showing 1 to 1 of 1 entries                       |                                      |                                                         |                           |             |  |  |  |  |  |  |
|          |                               |                                                   | USDI © 2015-2016                     |                                                         |                           | 4           |  |  |  |  |  |  |

#### 3. Validasi Data SKP

Jika sudah menemukan data yang tepat, klik Icon 🖸 pada kolom **Aksi**, seperti gambar di bawah ini:

| Sistem Informasi M | lanajemen Sistem Kredil     | Partisipasi Mahasiswa Universitas Uc | layana   |                 |                    | Welcome, | - |  |  |  |
|--------------------|-----------------------------|--------------------------------------|----------|-----------------|--------------------|----------|---|--|--|--|
| Bashboard          | Home > Detail SKP fakultas  | Jumat, 11 November 2016 11:20:08     |          |                 |                    | Q Search |   |  |  |  |
| Data SKP Mahasiswa | Data SKP Fakultas Fa        | Data SKP Fakultas Fakultas MIPA      |          |                 |                    |          |   |  |  |  |
| Data Master SKP    | NIM                         |                                      | Jurusa   | in              |                    |          |   |  |  |  |
|                    | NIM                         |                                      | Pil      | ih Jurusan      |                    |          | Ŧ |  |  |  |
| («)                | Nama                        |                                      | Unsur    |                 |                    |          |   |  |  |  |
|                    | Nama mahasiswa              |                                      | Pil      | ih unsur        |                    |          | ٣ |  |  |  |
|                    | Angkatan                    |                                      | Tingka   | tan partisipasi |                    |          |   |  |  |  |
|                    | Pilih Angkatan              | τ                                    | Pil      | ih Tingkatan    |                    | ٣        |   |  |  |  |
|                    |                             | I                                    | Cari     |                 |                    |          |   |  |  |  |
|                    | Semua data SKP mahasiswa f  |                                      |          |                 |                    |          |   |  |  |  |
|                    | Display 10 records          |                                      |          |                 | Search:            |          |   |  |  |  |
|                    | NIM \$                      | Nama mahasiswa 💠                     | Semester |                 | Contract Total SKP | ♦ Aksi   | - |  |  |  |
|                    | 13086050                    | Ketut Adi Praja Putra                | 3        |                 | 3                  | Q        |   |  |  |  |
|                    | Showing 1 to 1 of 1 entries | « < 1 > »                            |          |                 |                    |          |   |  |  |  |
|                    |                             |                                      |          |                 |                    |          |   |  |  |  |
|                    |                             | USDI © 2015-2016                     |          |                 |                    |          | * |  |  |  |

Setelah itu akan muncul tampilan seperti di bawah ini:

| Sistem Informasi M | lanajemen Sistem            | Kredit Partisipas        | si Mahas      | iswa Unive  | ersitas U       | Idayana            |                           |            |       | Welcome,          | •    |  |  |
|--------------------|-----------------------------|--------------------------|---------------|-------------|-----------------|--------------------|---------------------------|------------|-------|-------------------|------|--|--|
| B Dashboard        | Home > Laporan SKF          | P mahasiswa 🛛 Jumat, 1   | I November 20 | 16 12:45:35 |                 |                    |                           |            |       | Q Search          |      |  |  |
| Pata SKP Mahasiswa |                             |                          |               |             |                 |                    |                           |            |       | << Kembali        | etak |  |  |
| Profile            | Data SKP Mana               | emua SKP mahasiswa Ketut |               |             |                 |                    |                           |            |       |                   |      |  |  |
| Data Master SKP    | Semua SKP mahasisv          |                          |               |             |                 |                    |                           |            |       |                   |      |  |  |
| Logout             | Display 10 v r              | h:                       |               |             |                 |                    |                           |            |       |                   |      |  |  |
| («)                | Tanggal<br>Kegiatan/Iomba ≑ | Nama 🗘                   | Tempat 🖨      | Unsur SKP 🗢 | Sub<br>Unsur \$ | Tingkat 💠          | ⊘<br>Partisipasi/Jabatan≎ | Bobot<br>¢ | Bukti | Valid HMJ         | ٠    |  |  |
|                    | 29 Januari 2016             | LKMM FMIPA UNUD<br>2016  | BPKKTK        | PELATIHAN   |                 | FAKULTAS/PS/POLTEK | PESERTA                   | 3          | Link  | ✔ Belum valid BEM |      |  |  |
|                    | Jumlah total SKP :          | 3                        |               |             |                 |                    |                           |            |       |                   |      |  |  |
|                    | Showing 1 to 1 of 1 entries |                          |               |             |                 |                    |                           |            |       |                   |      |  |  |
|                    |                             |                          |               |             |                 |                    |                           |            |       |                   |      |  |  |
|                    |                             |                          |               |             |                 |                    |                           |            |       |                   |      |  |  |
|                    |                             |                          |               |             |                 |                    |                           |            |       |                   |      |  |  |
|                    |                             |                          |               | USDI©20     | 15-2016         |                    |                           |            |       |                   |      |  |  |

#### 4. Lihat Bukti SKP

Untuk melihat bukti dari SKP yang diunggah, dapat melakukan klik pada tulisan Link di kolom **Bukti** seperti yang ditunjukkan pada gambar di bawah ini.

| S        | sistem Informasi N | Manajemen Siste                              | m Kredit Partisipasi          | Mahasisv         | va Univers   | itas Uday      | /ana      |                                        |            |                    | Welcome,               | •      |  |  |
|----------|--------------------|----------------------------------------------|-------------------------------|------------------|--------------|----------------|-----------|----------------------------------------|------------|--------------------|------------------------|--------|--|--|
| -        | Dashboard          | 🖀 Home > Laporan                             | SKP mahasiswa Jumat, 11 I     | lovember 2016 1  | 2:52:43      |                |           |                                        |            | ٩                  | Search                 |        |  |  |
| <u>.</u> | Data SKP Mahasiswa | Doto SKD Mo                                  | hasiowa                       |                  |              |                |           |                                        |            | << K               | Cembali C              | Cetak  |  |  |
| *        | Profile            | Data SKP Ma                                  | nasiswa                       |                  |              |                |           |                                        |            |                    |                        |        |  |  |
| φ        | Data Master SKP    | Semua SKP maha                               | emua SKP mahasiswa Ketut      |                  |              |                |           |                                        |            |                    |                        |        |  |  |
|          | Logout             | Display 10                                   | ay 10 v records Search:       |                  |              |                |           |                                        |            |                    |                        |        |  |  |
|          | ۲                  | Tanggal<br>Kegiatan/lomba<br>29 Januari 2016 | Nama     KIMM FMIPA UNUD 2016 | Tempat<br>BPKKTK | Unsur SKP \$ | Sub<br>Unsur ≎ | Tingkat ÷ | ⊘<br>Partisipasi/Jabatan \$<br>PESERTA | Bobot<br>¢ | Bukti<br>¢<br>Link | Valid HMJ<br>Valid BEN | ¢<br>M |  |  |
|          |                    | Jumlah total S                               | KP: 3                         |                  |              |                |           | /                                      |            |                    |                        |        |  |  |
|          |                    | Showing 1 to 1 of 1 entries                  |                               |                  |              |                |           |                                        |            |                    | « < 1 > »              |        |  |  |
|          |                    |                                              |                               |                  |              |                |           |                                        |            |                    |                        |        |  |  |
|          |                    |                                              |                               |                  | USDI © 2015  | -2016          |           |                                        |            |                    |                        |        |  |  |

#### 5. Validasi SKP

Jika bukti dirasa sudah valid, maka user BEM dapat memvalidasi SKP tersebut dengan klik tombol **Belum Valid BEM** seperti yang ditujukkan pada gambar di bawah ini.

| Sistem Informasi M | lanajemen Sistem            | Kredit Partisipas         | i Mahas       | iswa Unive  | ersitas L      | Idayana            |                           |            |            | Welcome,          |  |  |
|--------------------|-----------------------------|---------------------------|---------------|-------------|----------------|--------------------|---------------------------|------------|------------|-------------------|--|--|
| Dashboard          | Home > Laporan SKR          | P mahasiswa Jumat, 1      | I November 20 | 16 13:47:17 |                |                    |                           |            |            | Q Search          |  |  |
| Nata SKP Mahasiswa | Data SKR Maha               | ciowo                     |               |             |                |                    |                           |            |            | << Kembali Cetak  |  |  |
| Profile            |                             | semua SKP mahasiswa Ketut |               |             |                |                    |                           |            |            |                   |  |  |
| Data Master SKP    | Semua SKP mahasisv          |                           |               |             |                |                    |                           |            |            |                   |  |  |
| Logout             | Display 10 T                | lay 10 T records Search   |               |             |                |                    |                           |            |            |                   |  |  |
|                    | Tanggal<br>Kegiatan/Iomba   | Nama 🗘                    | Tempat 🗢      | Unsur SKP 🖨 | Sub<br>Unsur ¢ | Tingkat 🗘          | ⊘<br>Partisipasi/Jabatan≎ | Bobot<br>¢ | Bukti<br>¢ | Valid HMJ 🗢       |  |  |
|                    | 29 Januari 2016             | LKMM FMIPA UNUD<br>2016   | BPKKTK        | PELATIHAN   |                | FAKULTAS/PS/POLTEK | PESERTA                   | 3          | Link       | ✓ Belum valid BEM |  |  |
|                    | Jumlah total SKP :          | 3                         |               |             |                |                    |                           |            | /          |                   |  |  |
|                    | Showing 1 to 1 of 1 entries |                           |               |             |                |                    |                           |            |            | « < 1 > »         |  |  |
|                    |                             |                           |               |             |                |                    |                           |            |            |                   |  |  |
|                    |                             |                           |               |             |                |                    |                           |            |            |                   |  |  |
|                    |                             |                           |               |             |                |                    |                           |            |            |                   |  |  |
|                    |                             |                           |               | USDI © 20   | 015-2016       |                    |                           |            |            |                   |  |  |

Jika muncul tampilan seperti berikut, klik **Proceed** untuk melakukan validasi, atau cancel untuk membatalkan aksi.

| 16 | ×                                |
|----|----------------------------------|
|    | ~                                |
|    | Proses SKP :LKMM FMIPA UNUD 2016 |
|    | Cancel Proceed                   |

Validasi selesai ditandai dengan tombol **Belum Valid BEM** yang berubah menjadi **Valid BEM**.

| Sistem Informasi M | 1anajemen Sistem ł          | Kredit Partisipasi M      | /lahasisv      | va Univers  | itas Uday      | yana               |                            |             |            | Welcome,    |      |  |  |
|--------------------|-----------------------------|---------------------------|----------------|-------------|----------------|--------------------|----------------------------|-------------|------------|-------------|------|--|--|
| 🚯 Dashboard        | Home > Laporan SKP          | mahasiswa Jumat, 11 No    | vember 2016 12 | 2:52:43     |                |                    |                            |             | ٩          | Search      |      |  |  |
| Data SKP Mahasiswa | Data SKR Mahaa              | ieuve                     |                |             |                |                    |                            |             | << }       | Kembali Ce  | etak |  |  |
| Profile            | Data SKP Manas              |                           |                |             |                |                    |                            |             |            |             |      |  |  |
| Data Master SKP    | Semua SKP mahasiswa         | Semua SKP mahasiswa Ketut |                |             |                |                    |                            |             |            |             |      |  |  |
| Logout             | Display 10 • records Search |                           |                |             |                |                    |                            |             |            |             |      |  |  |
| («)                | Tanggal<br>Kegiatan/lomba ≑ | Nama 🗘                    | Tempat 🖨       | Unsur SKP 🖨 | Sub<br>Unsur ¢ | Tingkat 🗘          | ⊙<br>Partisipasi/Jabatan ≎ | Bobot<br>\$ | Bukti<br>¢ | Valid HMJ   | ¢    |  |  |
|                    | 29 Januari 2016             | LKMM FMIPA UNUD<br>2016   | BPKKTK         | PELATIHAN   |                | FAKULTAS/PS/POLTEK | PESERTA                    | 3           | Link       | ✓ Valid BEM |      |  |  |
|                    | Jumlah total SKP :          | 3                         |                |             |                |                    |                            |             | _          |             |      |  |  |
|                    | Showing 1 to 1 of 1 entries |                           |                |             |                |                    |                            |             |            | 1 > »       |      |  |  |
|                    |                             |                           |                |             |                |                    |                            |             |            |             |      |  |  |
|                    |                             |                           |                | USDI © 2015 | -2016          |                    |                            |             |            |             |      |  |  |